# TracePro 啟動問題排解(網路版)

- ※執行前請務必確認主機時間與使用者電腦時間相同,可使用網際網路將時間同步。
- 請先將您的 USB Key 連接到電腦上,開啟 TracePro 後選擇網路認證,並在認證伺服器一欄填上主機(目前插 key 電腦)的 IP 位置或電腦名稱:

| 諸選擇: | 四何在此電話上認證 TracePro.<br>TracePro Demo Version is a fully functional copy with the following restrictions:<br>"iles cannot be saved.<br>"initing is disabled.<br>Jptical Properties can not be assigned.<br>Ascroprocessing is disabled.<br>Saytace is restricted to 1000 ray nodes. |     |
|------|----------------------------------------------------------------------------------------------------|-----|
| C    | FracePro Demo Version is a fully functional copy with the following restrictions:<br>"illes cannot be saved.<br>"rinting is disabled.<br>Jptical Properties can not be assigned.<br>Aacro processing is disabled.<br>"aytrace is restricted to 1000 ray nodes.                     |     |
|      | imulation mode is disabled.                                                                                                    |     |
|      | 單機認證<br>jingle-computer licenses allow TracePro to be used on one computer. The<br>cense can use a USB protection key or a software key.<br>FracePro is shipped with a USB protection key for purchased licenses.<br>Software keys are used for software trials.                   |     |
|      | 問給認識 網路版 ☞ 當多版本時顯示訊息<br>Letwork licenses permit several users to access TracePro licenses from a<br>zentral license server.<br>認過同服器名稱:<br>192.168.10.129 請填入插 key 電腦的 IP 位置或                                                                                                    | 電腦名 |
|      | Vebsite Serial Number:<br>(不需要)                                                                                                    |     |

認證完成後選擇版本(Expert、Standard、LC):

| Trace | Pro版本選擇                    | 3 |
|-------|----------------------------|---|
| 目前    | i網路認證提供多重版本TracePro的選擇     |   |
|       | 選取所想要的版本: Expert ▼         |   |
|       | 所選擇的版本將被設成未來殷動TracePro的默認值 |   |
|       | 確定                         |   |

確定後即可順利啟動 TracePro。其他使用者電腦要執行 TracePro,請選擇網路認證後,在認證伺服器一欄填入主機的 IP 位置或電腦名稱。

※ 在網址列鍵入"http://IP 位置:6001/"或"http://IP 位置:6002/",可即時監控使用主機 License 啟動 TracePro 之電腦名稱與登入時間等狀態。

| Sentinel License Monitor                                                                             |                             |
|----------------------------------------------------------------------------------------------------|-----------------------------|
| System Address: <http: 192.168.10.129:6002=""></http:>                                               | http://192.168.10.129:6002/ |
| Sentinel Protection Server Version 7.6.0                                                             | 主機的 IP 位置                   |
| This web page shows you details of the keys attached/installed on the system.                        |                             |
| Please click on a key number to view the details about the clients who are using the licenses availa | ble with this key.          |
|                                                                                                    |                             |

| Keys# | Key Type | Form Factor | Serial Number | Model Number | Hard Limit | Licenses-In-Use | Highest Used | Time-Outs | Sublicense |
|-------|----------|-------------|---------------|--------------|------------|-----------------|--------------|-----------|------------|
| 1     | SuperPro | USB         | 0x00000B23    | *            | 25         | 1               | 1            | 0         | >          |

※ 請先測試主機可執行 TracePro,再測試使用者電腦是否可以執行 TracePro。若無法啟動,請參考以下問題解決方法。

- TracePro 無法執行的解決方法(網路版主機端)
  - (1) USB Key 驅動程式未安裝
    - <u>判斷方法</u>:請點選開始 → 電腦(右鍵) → 管理 → 裝置管理員 → 通用序列 匯流排控制器 → 檢查有無讀取到"SafeNet USB SuperPro/UltraPro"

| (      |   |                          |
|--------|---|--------------------------|
| 電腦     |   | 開啟(O)                    |
| 控制台    | 9 | 管理(G)                    |
| 裝置和印表機 |   | 連線網路磁碟機(N)<br>中斷網路磁碟機(C) |
| 預設程式   |   | 顯示在桌面上(S)                |
| 說明及支援  |   | 重新命名(M)                  |
|        |   | 內睿(R)                    |
|        |   |                          |

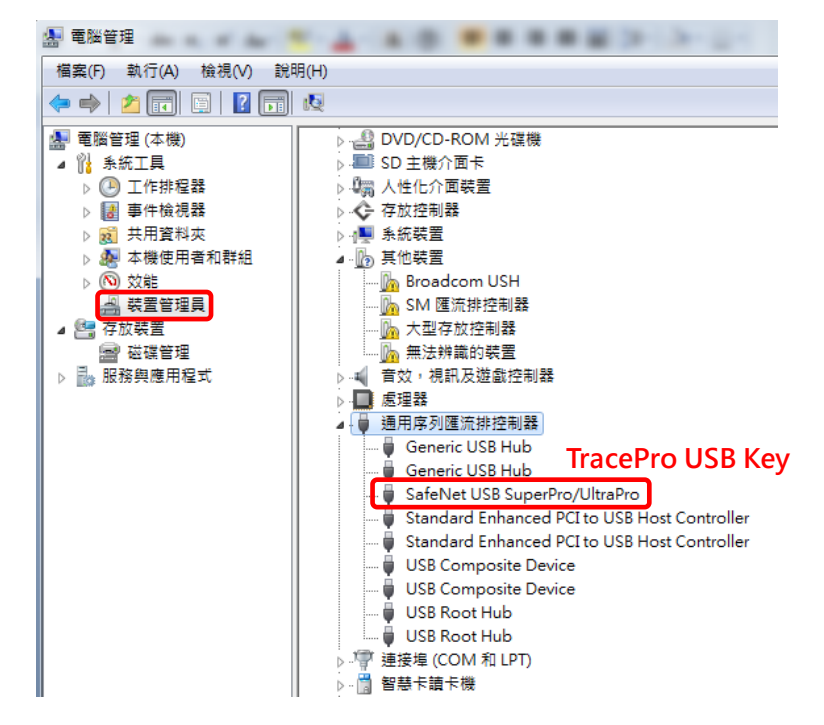

<u>解決方法</u>:若未讀到 USB Key,請至下列網站下載驅動程式 Sentinel Protection Installer 並安裝:

## http://www.safenet-inc.com/support-downloads/sentinel-drivers/

| Driver Name                      | Version | Products                                                  | 0\$                                                                                    | Includes                                                                                                    |
|----------------------------------|---------|-----------------------------------------------------------|----------------------------------------------------------------------------------------|----------------------------------------------------------------------------------------------------|
| Sentinel Protection<br>Installer | v7.6.6  | Sentinel<br>SuperPro,<br>UltraPro<br>SentinelPro,<br>SHK. | Windows 2000/XP/Server<br>2003/2008/2012 Vista &<br>Windows 7&8 (32 bit and 64<br>bit) | Sentinel USB<br>driver version<br>7.5.8.0<br>Sentinel Parallel<br>driver version<br>7.5.0.2<br>Sentinel Protection<br>Server version<br>7.6.1.0 |
|                                  |         |                                                           |                                                                                        |                                                                                                    |

# (2) 版本升級但 License 尚未更新

<u>判斷方法</u>:請點選認證資訊視窗右下角的"License Detail":

| 選招 | 睪如何在此電腦上認證Trac                                             | ePro.                                                                         |
|----|------------------------------------------------------------|-------------------------------------------------------------------------------|
| С  | TracePro Demo Version is a                                 | a fully functional copy with the following restrictions                       |
|    | Files cannot be saved.                                     |                                                                               |
|    | Printing is disabled.<br>Optical Properties can not b      | be assigned.                                                                  |
|    | Macro processing is disable                                | 20                                                                            |
|    | Simulation mode is disabled                                | l.                                                                            |
| _  |                                                            |                                                                               |
| C  | 單機認證                                                       |                                                                               |
|    | Single-computer licenses all<br>license can use a USB prot | low TracePro to be used on one computer. The<br>ection key or a software key. |
|    | TracePro is shipped with a<br>Software keys are used for   | USB protection key for purchased licenses.<br>software trials.                |
| œ  | 網路認證                                                       | ☑ 當多版本時顯示訊息                                                                   |
|    | Network licenses permit sev<br>central license server.     | veral users to access TracePro licenses from a                                |
|    | 認證伺服器名稱:                                                   |                                                                               |
|    | 192.168.10.129                                             |                                                                               |
|    | Website Serial Number:                                     |                                                                               |
|    | (不需要)                                                      |                                                                               |
|    |                                                            |                                                                               |
|    |                                                            |                                                                               |
|    | The                                                        |                                                                               |

開啟 License Detail 視窗檢查 USB Key 的資訊。

若 Key 版本低於目前執行的 TracePro 版本,則無法啟動軟體。

| License Detail                                                                                                    | x               |
|----------------------------------------------------------------------------------------------------|-----------------|
| Running TP version 727 目前啟重<br>Network mode, server: 192.168.10.12<br>Key number 65043<br>Key serial #: 0x823 15, 15<br>Key for TracePro 72 Key 版本<br>This is a network key<br>This is a temporary key<br>Time left: 299 days, 0 hours<br>Translators:<br>Expert license: 25<br>15:11, Feb 23, 2013 | <u>⊅版本</u><br>᠀ |
| 確定                                                                                                    |                 |

解決方法:請聯絡愛發業務,產生新版本的 locking code 並寄給我們。

(3) 其他問題:請聯絡愛發業務,我們會儘速為您處理問題。

■ TracePro 無法執行的解決方法(網路版使用者端)

- (1) 內部網路無法連接
  - <u>判斷方法</u>:請在開始的搜尋方塊中鍵入"cmd",以進入 MS-DOS 視窗
    - → 輸入"ping 主機 IP", 主機電腦需為固定 IP

<ex> ping 192.168.10.129

→ 測試使用者可否連結到主機(插 key 電腦)

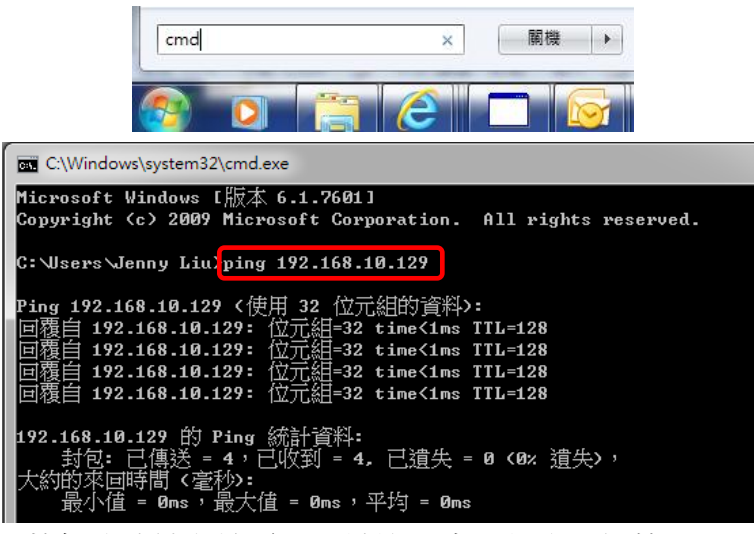

解決方法:若無法連結主機電腦,請詢問貴單位內部網管

(2) 防火牆例外設定

<u>判斷方法</u>:請確認主機之防火牆是否有對 SafeNet Driver 程式開例外。

請按開始 → 控制台 → 系統及安全性 → Windows 防火牆

→ 允許程式通過防火牆 → 檢查"Sentinel Key Server"和"Sentinel

Protection Server"是否允許通過防火牆

![](_page_3_Picture_13.jpeg)

#### 允許程式通過 Windows 防火牆通訊

允許程式通訊的風險為何?

若要新增、變更或移除允許的程式與連接埠,請按一下 [變更設定]。

🛛 🔮 變更設定(N)

| 允許的程式與功能(A):                               |              |              |   |
|--------------------------------------------|--------------|--------------|---|
| 名稱                                         | 家用/工作場所 (私人) | 公用           | * |
| ✓ NX 8                                     | $\checkmark$ |              |   |
| ✓ NX Component                             | $\checkmark$ |              |   |
| □ NX Component                             |              | $\checkmark$ |   |
| Sentinel Keys Server                       | $\checkmark$ |              |   |
| Sentinel Protection Server                 |              |              | = |
| <b>⊘</b> smpd.exe                          | $\checkmark$ |              |   |
| SNMP Trap                                  |              |              |   |
| SolidWorks Distributed Task Scheduler      |              | $\checkmark$ |   |
| SolidWorks PhotoView 360                   |              | $\checkmark$ |   |
| SolidWorks PhotoView 360 Command Line      |              | ✓            |   |
| ☐ Windows Management Instrumentation (WMI) |              |              | - |

解决方法:請勾選以上兩個程式,使其可以通過 Windows 防火牆。

設定完成後,請按開始 → 電腦(右鍵) → 管理 → 服務與應用程式 → 服務 → 停止 Sentinel 系列的服務後再重新啟動服務。

![](_page_4_Picture_2.jpeg)

![](_page_4_Picture_3.jpeg)

(3) Port 6001、6002、7001、7002 已被其他軟體使用

<u>判斷方法</u>:由於 Key 是透過 port 6001/6002/7001/7002 進行聯繫,因此請確認 主機和使用者電腦的 port 6001、6002、7001、7002 皆無被其他軟 體(通常是 National Instruments, NI 的系列產品)所占用。若不確定 port 是否已被占用,請在開始的搜尋方塊中鍵入"cmd",進入 MS-DOS 視窗 → 輸入"netstat -a",可檢視各個 port 的使用狀況:

![](_page_4_Picture_6.jpeg)

<u>解決方法</u>:將可疑軟體關閉後再重新啟動 TracePro。建議按開始 → 電腦(右鍵)
→ 管理 → 服務與應用程式 → 服務 → 選擇可能佔用 port 6001/
6002/7001/7002 的程式,停止服務並將啟動類型設為手動。

![](_page_5_Picture_1.jpeg)

(4) 授權時間已到期

<u>判斷方法</u>:啟動時會出現到期訊息如下:

![](_page_5_Picture_4.jpeg)

如欲進一步確認 License 時間資訊請點選認證視窗右下角的

### "License Detail":

| <b>影選拐</b>                                              | 署如何在此電腦上認證TracePro.                                                                                                    |                                                                                                    |  |  |  |  |
|---------------------------------------------------------|----------------------------------------------------------------------------------------------------|----------------------------------------------------------------------------------------------------|--|--|--|--|
| С                                                       | TracePro Demo Version is a fully                                                                                                    | unctional copy with the following restrictions                                                                |  |  |  |  |
|                                                         | Files cannot be saved.<br>Printing is disabled.                                                                                                    |                                                                                                    |  |  |  |  |
|                                                         | Optical Properties can not be ass<br>Macro processing is disabled                                                                                                    | gned.                                                                                                    |  |  |  |  |
|                                                         | Raytrace is restricted to 1000 ray                                                                                                    | nodes.                                                                                                    |  |  |  |  |
|                                                         | Simulation mode is disabled.                                                                                                    |                                                                                                    |  |  |  |  |
| C                                                       | 單機認證                                                                                                    |                                                                                                    |  |  |  |  |
|                                                         | Single-computer licenses allow Tr                                                                                                    | acePro to be used on one computer. The                                                                        |  |  |  |  |
| license can use a USB protection key or a software key. |                                                                                                    |                                                                                                    |  |  |  |  |
|                                                         |                                                                                                    |                                                                                                    |  |  |  |  |
|                                                         | TracePro is shipped with a USB p<br>Software keys are used for softwa                                                                                                    | rotection key for purchased licenses.<br>re trials.                                                           |  |  |  |  |
| (•                                                      | TraceProis shipped with a USB p<br>Software keys are used for softwa<br>網路認證                                                                                                    | rotection key for purchased licenses.<br>re trials.<br>▽ 當多版本時顯示訊息                                            |  |  |  |  |
| ¢                                                       | TracePro is shipped with a USB p<br>Software keys are used for software<br>網路記證<br>Network, licenses permit several u<br>central license server.                                                                   | rotection key for purchased licenses.<br>re trials.<br>/ 當多版本時顯示訊息<br>sers to access TracePro licenses from a |  |  |  |  |
| ¢                                                       | TracePro is shipped with a USB p<br>Software keys are used for software<br>網路記證<br>Network licenses permit several u<br>central license server.<br>記證何服器名稱:                                                        | rotection key for purchased licenses.<br>re trials.<br>/ 當多版本時顯示訊息<br>sers to access TracePro licenses from a |  |  |  |  |
| ¢                                                       | TracePro is shipped with a USB p<br>Software keys are used for software<br>網路記證<br>Network licenses permit several u<br>central license server.<br>記證(可服器名稱)<br>[192.168.10.123]                                   | rotection key for purchased licenses.<br>re trials.<br>文 當多版本時顯示訊息<br>sers to access TracePro licenses from a |  |  |  |  |
| (•                                                      | TracePro is shipped with a USB p<br>Software keys are used for software<br>網路記證<br>Network licenses permit several u<br>central license server.<br>認證何服器名解:<br>[192:168:10.129]<br>Website Serial Number:          | rotection key for purchased licenses.<br>re trials.<br>で 當多版本時顯示訊息<br>sers to access TracePro licenses from a |  |  |  |  |
| (7                                                      | TracePro is shipped with a USB p<br>Software keys are used for software<br>網路記證<br>Network licenses permit several u<br>central license server.<br>記證何服器名稱:<br>[192.168.10.129]<br>Website Serial Number:<br>[不需要] | rotection key for purchased licenses.<br>re trials.<br>で 當多版本時顯示訊息<br>sers to access TracePro licenses from a |  |  |  |  |
| •                                                       | TracePro is shipped with a USB p<br>Software keys are used for software<br>網路記證<br>Network licenses permit several u<br>central license server.<br>記證何服器名稱:<br>[192.168.10.129]<br>Website Serial Number:<br>[不需要] | rotection key for purchased licenses.<br>re trials.<br>它智多版本時顯示訊息<br>sers to access TracePro licenses from a  |  |  |  |  |

若剩餘時間為0 days, 0 hours,則無法啟動軟體。

![](_page_6_Picture_0.jpeg)

解決方法:請聯絡愛發業務,我們會儘速為您處理問題。

## (5) 時間錯誤

- <u>判斷方法</u>:如果主機電腦時間與使用者電腦時間不一致,則啟動時會出現時間 錯誤訊息。
- 解決方法:請先移除 USB Key,關閉主機與使用者電腦的 TracePro,將兩電腦時間調成一致。若您手邊有此版本的 Locking Code(lic 檔),請利用 Field Exchange Utilities 重新更新一次 License。若仍無法順利啟動軟體,請聯絡愛發業務,我們會儘速為您處理問題。

| SuperPro Field Exchange Utility             | 23       |                       |                           |    |                           |
|---------------------------------------------|----------|-----------------------|---------------------------|----|---------------------------|
| Hardware Key   Software Key                 | <b>S</b> | 開啟                    |                           |    | X                         |
|                                             |          | ;尋位置(I): [            | 🎉 key                     | •  | ← 🗈 💣 📰▼                  |
|                                             |          | 4構<br>] APIC_650      | 43_TP71to72.LIC           |    | 修权日期<br>2012/8/3 上午 09:45 |
|                                             |          | 1                     |                           |    |                           |
|                                             | ✓        | <b>案≰緩</b> ∩0):[      | III                       | 10 |                           |
|                                             | 檔        | 亲有典(II):  <br>案類型(I): | License Code File (*.lic) | •  |                           |
| Get Locking Code                            | 7        |                       |                           |    |                           |
|                                             | 8 🖻      |                       |                           |    |                           |
| HBCVCEIBAFBZGTBEJVARANGYHZAAAD<br>QUYBGVCEM | DSSDDL 🔺 |                       |                           |    |                           |
|                                             | -        |                       |                           |    |                           |
| Update License                              |          |                       |                           |    |                           |
| Help                                        |          |                       |                           |    |                           |

(6) 其他問題:請聯絡愛發業務,我們會儘速為您處理問題。